# Dashboard

La création d'un dashboard est simple et intuitive. Cela se fait en deux étapes principales:

- Création d'une nouvelle page d'accueil
- Création d'un nouveau widget

## Création d'une nouvelle page d'accueil

Après avoir activé le bouton personnalisation du dashboard, l'utilisateur clique sur le bouton + en haut à droite de la page et remplis le formulaire de création de la nouvelle page d'accueil.

1/8

Les pages d'accueil créées sont organisé comme des onglets, il est donc possible de créer et organiser plusieurs onglets selon les besoins.

Chaque onglet est organisé comme une grille; l'utilisateur doit décider du nom ainsi que des dimensions(nombre de colonnes et de lignes).

| Nom :               |
|---------------------|
| Accuei              |
| Nombre de colonne : |
| 4                   |
| Hauteur de ligne :  |
| 60                  |

Puis il est possible d'ajouter les widgets désirés sur la page.

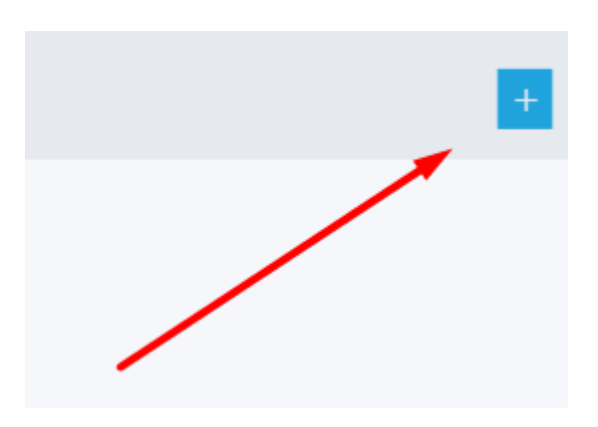

×

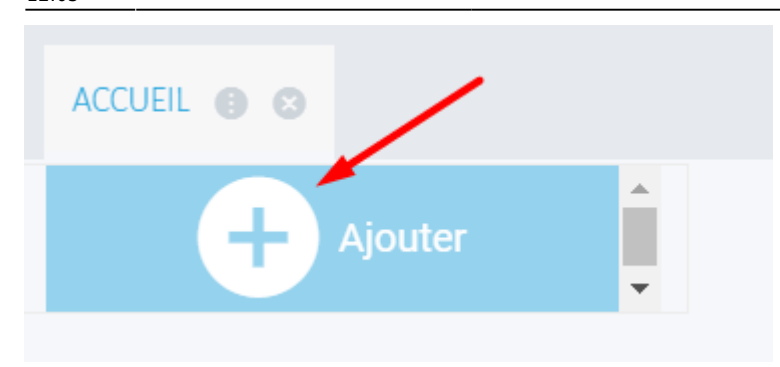

### Création d'un nouveau widget

Lors de la création du widget, l'utilisateur a deux choix: utiliser un indicateur créée au préalable, ou utiliser le contenu d'une page web.

#### Indicateur

| NDICATEUR PACE WEB                                        |                             |                                     |  |
|-----------------------------------------------------------|-----------------------------|-------------------------------------|--|
| Filtrer le titre                                          |                             | Filtrer la description              |  |
| Times                                                     |                             | DESCRIPTION                         |  |
| A 2019 par mois en EUROS                                  | Suivi du chiffre d'affaires | s mensuel                           |  |
| té en stock par famille                                   | Quantité en stock par fa    | mille                               |  |
| nalyse des travaux soumis (Nb Exécution, Durée moy Max )  | Analyse des travaux sou     | mis (Nb Exécution, Durée moy Max )  |  |
| nalyse des travaux soumis par code système (Nb Exécution) | Analyse des travaux sou     | mis par code système (Nb Exécution) |  |
| large par Commercial et Famille de produits               | Marge par Commercial e      | et Famille de produits              |  |
| urée Max en Minute                                        | Durée Max en Minute         |                                     |  |
| lombre Max Exécution pour un Traitement                   | Nombre Max Exécution        | pour un Traitement                  |  |
| urée Moy. en Minute                                       | Durée Moy. en Minute        |                                     |  |
| umover Monthly Euros                                      | Turnover Monthly Euros      |                                     |  |
| wentory by item Familiy                                   | Inventory by item Familiy   | 7                                   |  |
| elling Margin                                             | Selling Margin              |                                     |  |
| ubmitted Jobs (delay, Execution)                          | Submitted Jobs (delay, B    | Execution)                          |  |
| ubmitted Jobs Execution Time Max                          | Submitted Jobs Execution    | on Time Max                         |  |
| ubmitted Jobs Execution Time Average                      | Submitted Jobs Execution    | on Time Average                     |  |
| ubmitted Jobs by system code                              | Submitted Jobs by syste     | em code                             |  |
| Affiche les ensenistrement : (1 - 15) / 15                |                             | anderbaum - commun                  |  |

SAUVEGARDER

3/8

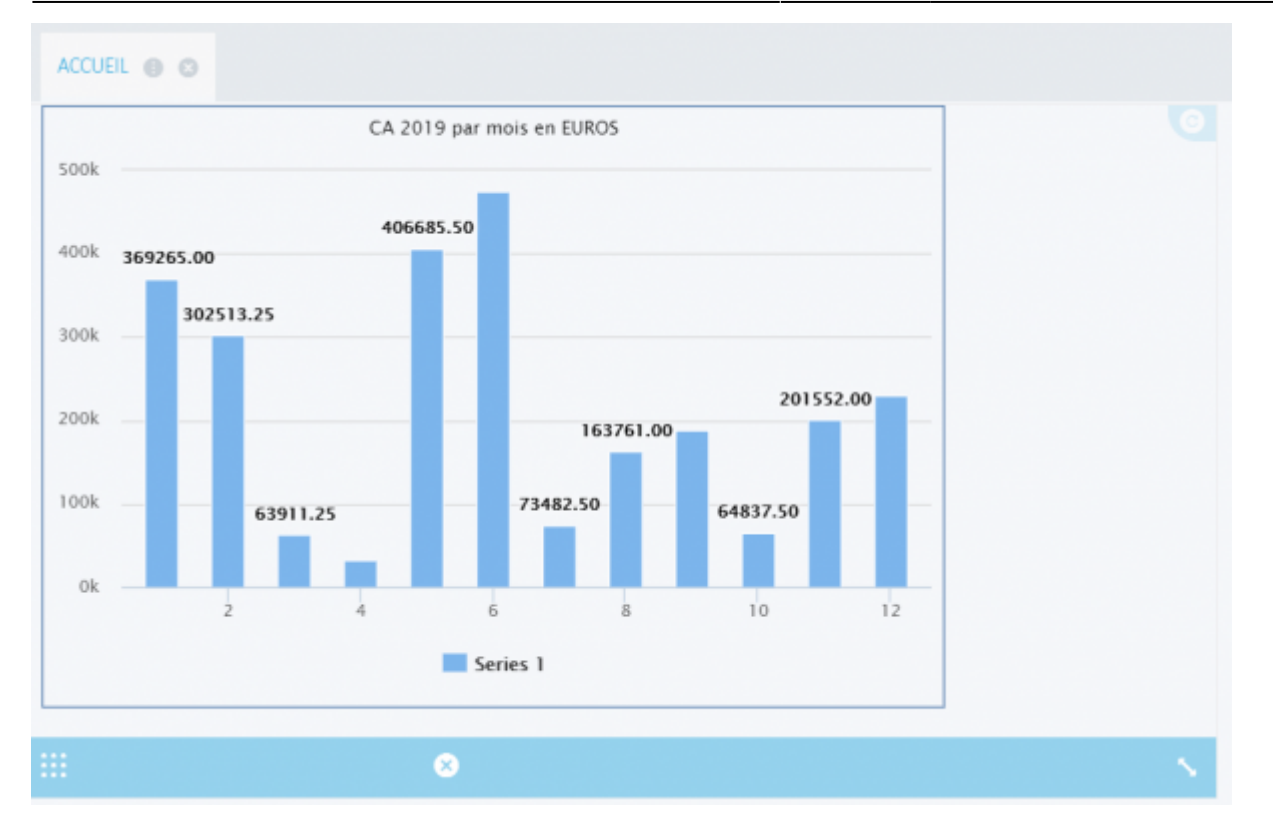

#### Page web

L'utilisateur à le choix d'importer une page web en utilisant sont URL, ou (si possible) créer un widget à partir du code html généré sur un site.

| V CRÉER U | N NOUVEA | U WIDGET |
|-----------|----------|----------|
|-----------|----------|----------|

| INDICATEUR PAGE WEB                |  |  |
|------------------------------------|--|--|
| élai de réfraichissement           |  |  |
| 0                                  |  |  |
| ) Url                              |  |  |
| Contenu de la page                 |  |  |
|                                    |  |  |
| https://www.vigilens.fr/solutions/ |  |  |
|                                    |  |  |
|                                    |  |  |
|                                    |  |  |
|                                    |  |  |
|                                    |  |  |

| CUEL O O         |                  |                    |                     |               |               |                      |         |
|------------------|------------------|--------------------|---------------------|---------------|---------------|----------------------|---------|
|                  |                  |                    |                     | Contact⊚v     | igilens.tr 🕻  | <b>3</b> +33 (0)1 72 | 92 05 7 |
| V                | VIG              | ILEN               | IS                  | 5             |               |                      | Q.      |
| Accuel           | Solutions        | Services           | Formation           | Documentation | Clients       | Société              |         |
| locuei Solutions |                  |                    |                     |               |               |                      |         |
| Solutions        |                  |                    |                     |               |               |                      |         |
|                  |                  |                    |                     |               |               |                      |         |
| V<br>des         | igilens<br>OUTIL | est né o<br>S SIMI | de la vol<br>PLES E | onté de pro   | opose<br>RMAN | r<br>TS              |         |

## V CRÉER UN NOUVEAU WIDGET

| Délai de réfraichissement<br>0 |                                                                                                    |
|--------------------------------|----------------------------------------------------------------------------------------------------|
| ) Url                          |                                                                                                    |
| Contenu de la page             |                                                                                                    |
|                                |                                                                                                    |
|                                |                                                                                                    |
|                                | <pre><div id="cont_NjkxNDl8MXwzfDF8NHxGRkZGRkZ8NHxGRkZGRkZ8Y3wx"> <div id="spa_NjkxNDl8MXwzfDF8NHxGRkZGRkZ8NHxGRkZGRkZ8Y3wx"> <a <="" id="a_NjkxNDl8MXwzfDF8NHxGRkZGRkZ8NHxGRkZGRkZ8Y3wx" pre=""></a></div></div></pre>                                                                                                    |
|                                | <pre><div id="cont_NjkxNDI8MXwzfDF8NHxGRkZGRkZ8NHxGRkZGRkZ8Y3wx"> <div id="spa_NjkxNDI8MXwzfDF8NHxGRkZGRkZ8NHxGRkZGRkZ8Y3wx"> <a href="https://www.meteocity.com/france/oullins_v69149/" id="a_NjkxNDI8MXwzfDF8NHxGRkZGRkZ8NHxGRkZGRkZ8Y3wx" style="color:#333;text-decoration:none;" target="_blank">Météo Oullins_/a&gt;@&lt;a href="https://www.meteocity.com/smateocity.com/smat&lt;/td&gt;</a></div></div></pre> |

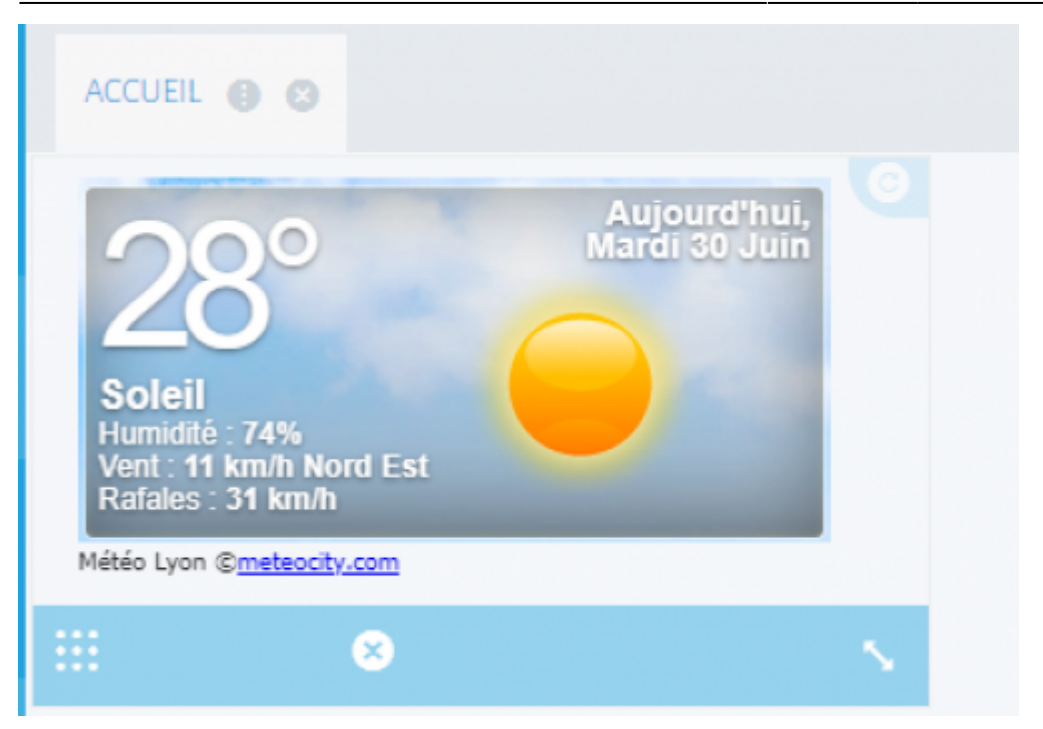

La taille des indicateurs et widgets peuvent être modifiés grâce à l'icône en bas à droite et leurs emplacement peuvent être ajustés en utilisant l'icône de gauche.

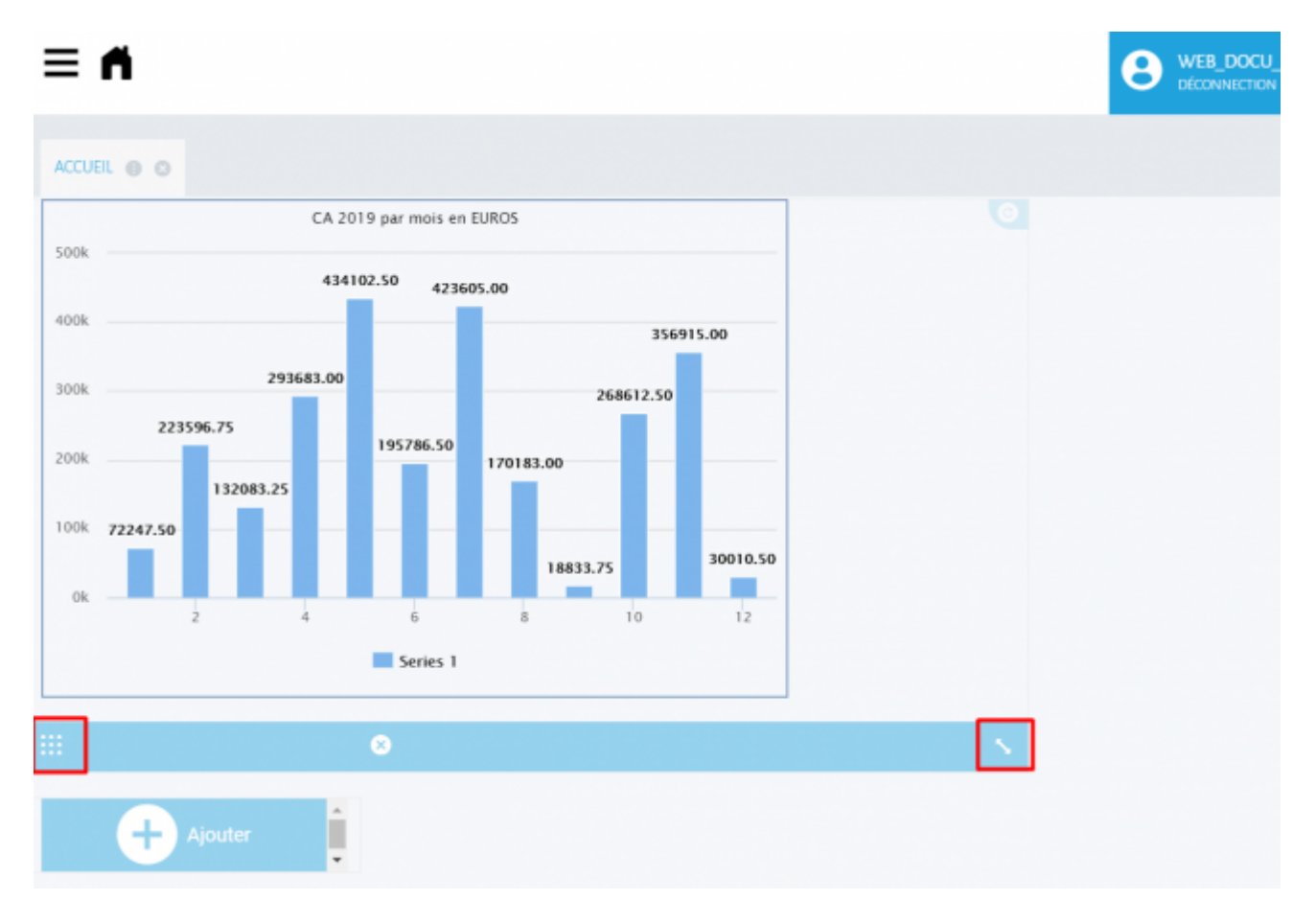

Pour ajouter de nouveaux indicateurs/widgets à l'onglet, l'utilisateur clique sur le rectangle

 Il est également possible de créer de nouveaux onglets en réitérant la même procédure qu'en haut de page.

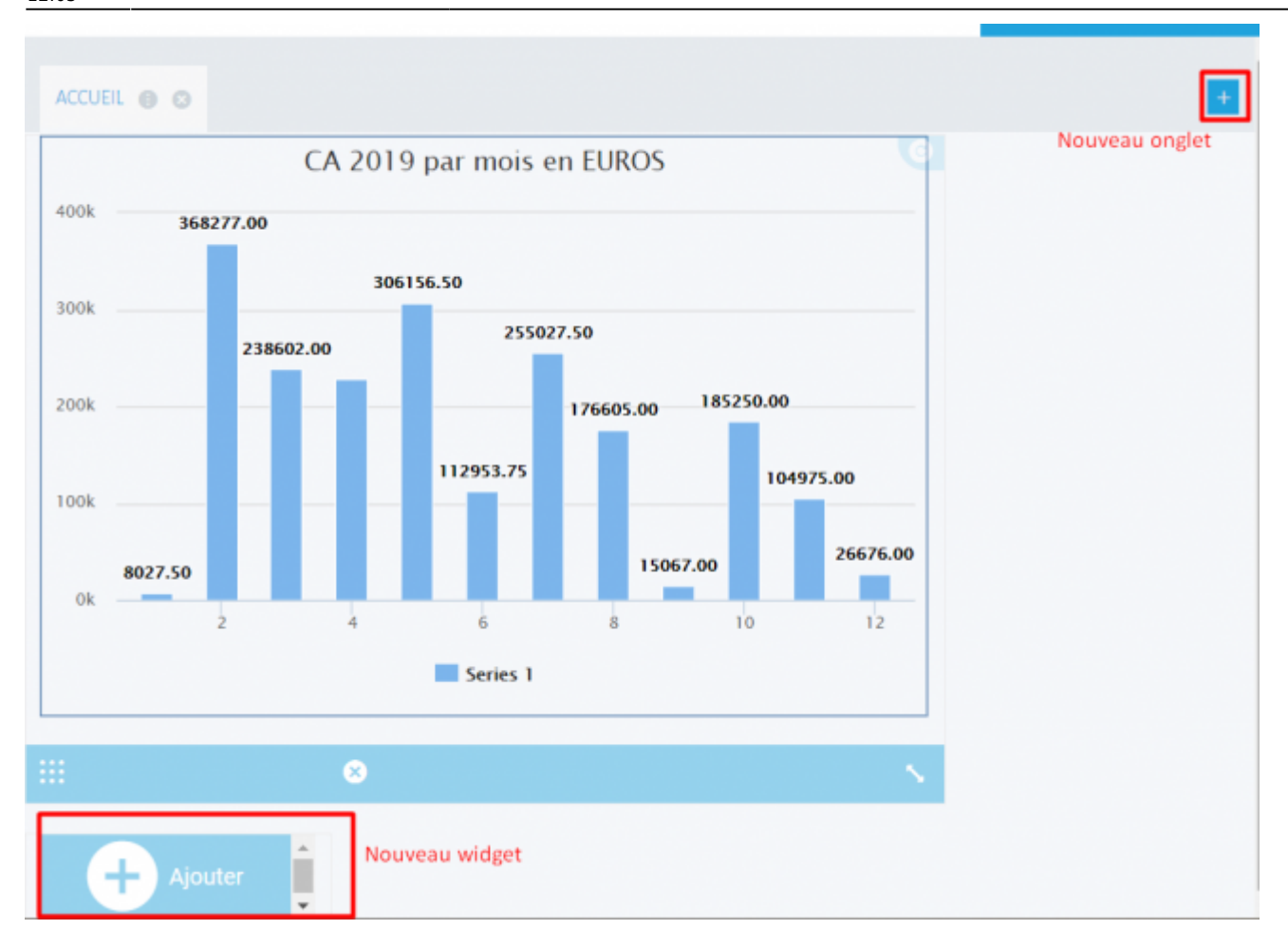

Pour sauvegarder, il suffit de cliquer sur le bouton Personnalisation du Dashboard et sélectionner sauvegarder.

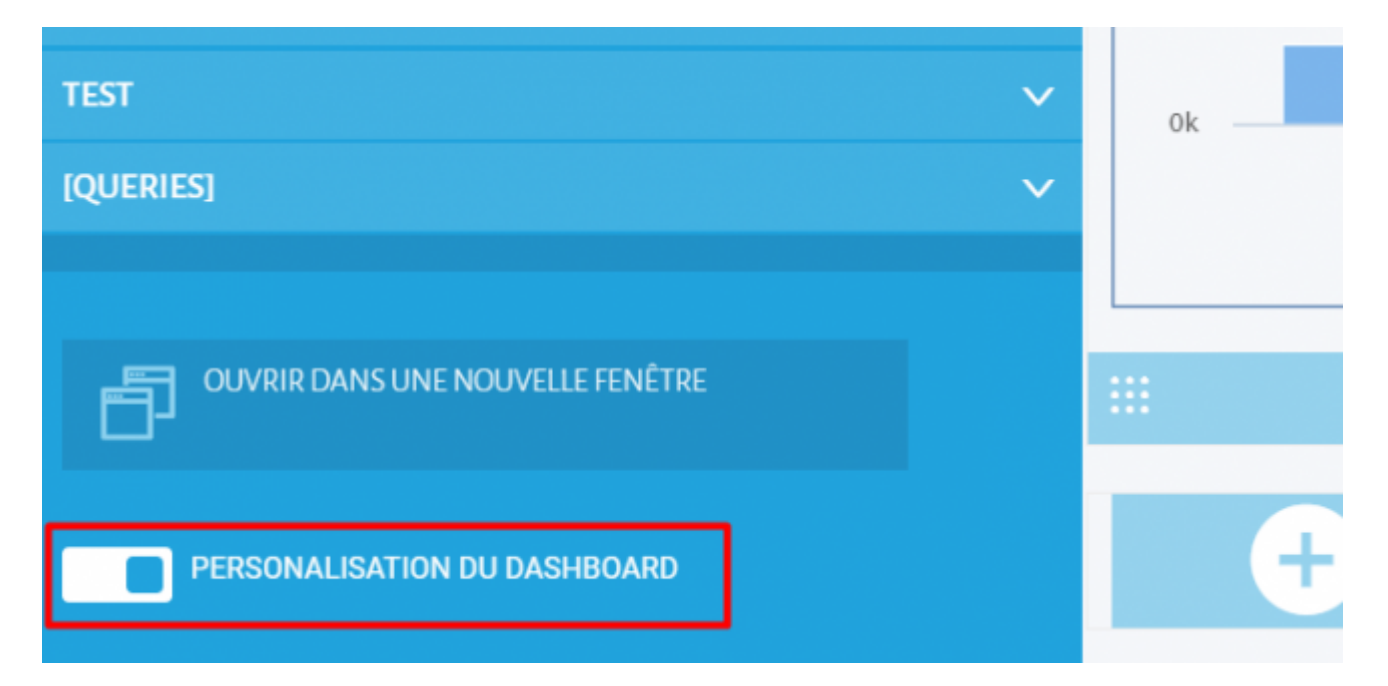

×

|     | ACCUEIL 😑 😒                   |                                          |                          | _ |
|-----|-------------------------------|------------------------------------------|--------------------------|---|
| м   | ODIFICATIONS NON ENREGISTR    | ÉES                                      |                          |   |
| Des | modifications existens sur la | page actuel, faut-il effectuer une sauve | garde avant de quitter ? |   |
|     | SAUVEGARDER                   | NE PAS SAUVEGARDER                       | ANNULER                  |   |
|     |                               |                                          | •                        |   |
|     |                               |                                          |                          | _ |

#### Partage d'une page d'accueil

Une fois la page créée, il est possible de la partager avec des utilisateurs et/ou des groupes

d'utilisateurs.

## urs.

V MISE À JOUR DE LA PAGE D'ACCUEIL

| Filtrer le nom                   |                     |  |
|----------------------------------|---------------------|--|
| Afficher uniquement la selection |                     |  |
| électionner                      | Nom                 |  |
|                                  | <default></default> |  |
|                                  | ANALYTICS           |  |
|                                  | DESIGNER            |  |
|                                  | FORMATION           |  |
| )                                | JDE                 |  |
|                                  | JDE_NEW             |  |
| 2                                | VIEWER              |  |

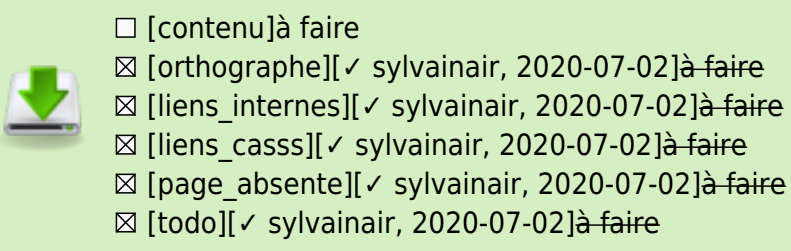

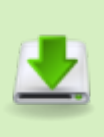

⊠ [coherence\_graphique][✓ sylvainair, 2020-07-02]<del>à faire</del>

⊠ [taille\_images][✓ sylvainair, 2020-07-02]<del>à faire</del>

⊠ [version\_mobile][✓ sylvainair, 2020-07-02]<del>à faire</del>

☑ [version\_anglaise][✓ jacobt, 2020-07-06]à faire

From: https://vigilens.wiki/dokuwiki/ - Vigilens Reporting Knowledge Garden

Permanent link: https://vigilens.wiki/dokuwiki/doku.php?id=v8\_0\_0:web:menus:dashboard:start&rev=1620209140

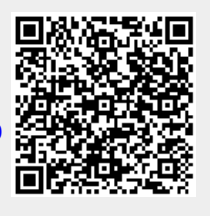

Last update: 2021/05/05 12:05